## Exchange auf Android Client (Gmail)

TIK-Projekt-Maildoku

Exported on 10/14/2024

## **Table of Contents**

| 1 Deutsch  | . 3 |
|------------|-----|
| 2 Englisch | . 6 |

## 1 Deutsch

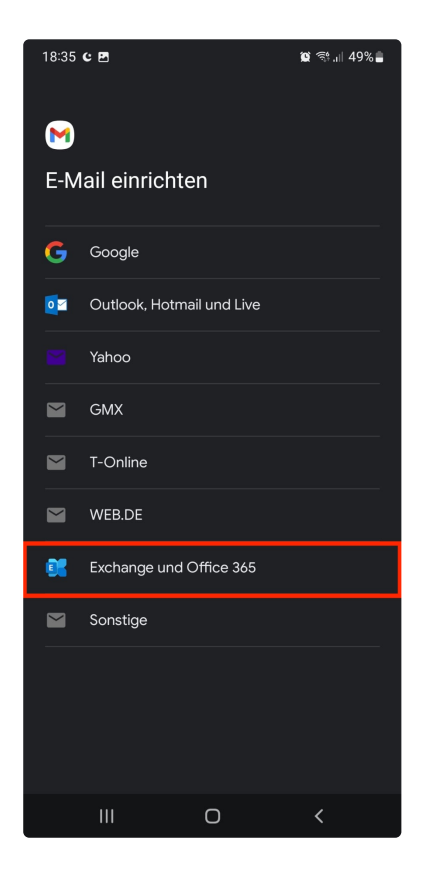

1. Öffnen Sie Ihre bevorzugte E-Mail-Applikation. Wählen Sie unter **"Konto hinzufügen"** die Option **"Exchange und Office 365".** 

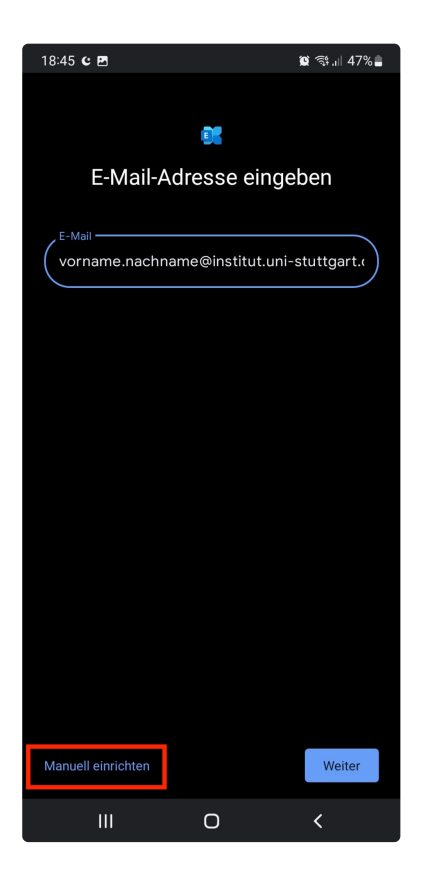

2. Geben Sie folgende E-Mail-Adresse an:

**"E-Mail-Adresse**": Ihre vollständige E-Mail-Adresse in folgender Form: st\*\*\*\*\*@stud.uni-stuttgart.de<sup>1</sup> (für Studierende) vorname.nachname@institut.uni-stuttgart.de<sup>2</sup> (für Mitarbeitende)

3. Klicken Sie nun auf "Manuell einrichten"

<sup>1</sup> http://stud.uni-stuttgart.de

<sup>2</sup> mailto:vorname.nachname@institut.uni-stuttgart.de

| 19:35 <b>c කි</b> කි.il 41% 🛢                  |
|------------------------------------------------|
|                                                |
| E-Mail-Einrichtung                             |
|                                                |
| KONTOINFORMATIONEN                             |
| E-Mail-Adresse                                 |
| vorname.nachname@institut.uni-stuttgart.c      |
| Bosowart                                       |
|                                                |
|                                                |
| Clientzertifikat AUSWÄHLEN                     |
|                                                |
| SERVEREINSTELLUNGEN                            |
| , Domain\Nutzername                            |
| ac*****@uni-stuttgart.de                       |
|                                                |
| Server                                         |
|                                                |
| Port                                           |
| 443                                            |
|                                                |
| Zur modernen Authentifizierung wechseln Weiter |
| III O <                                        |

4. Geben Sie folgende Daten ein:

"Kennwort": Das Passwort Ihres Accounts.

Unter Servereinstellungen im Reiter "Domain/Nutzername" geben Sie Ihre ac Mailadresse an.

Unter Server "activesync.uni-stuttgart.de<sup>3</sup>" eingeben.

Unter Port die Nummer 443 eintragen.

5. Bestätigen Sie Ihre Eingaben indem Sie auf "Weiter" klicken.

<sup>3</sup> http://activesync.uni-stuttgart.de

## 2 Englisch

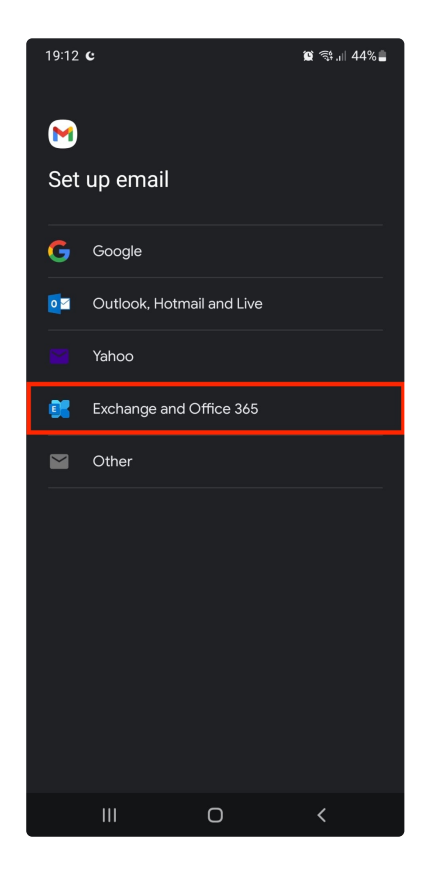

1. Open your preferred e-mail application. Select "Exchange and Office 365" under "Add account".

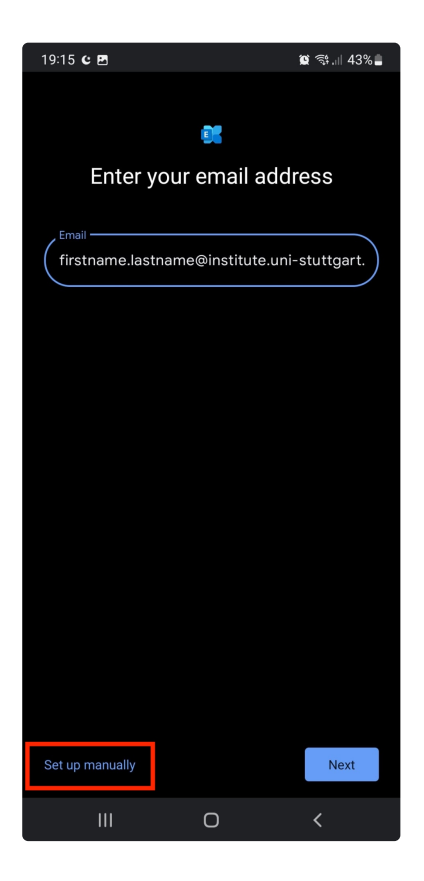

2. Enter the following Email:

"E-mail address": Your complete e-mail address in the following form: st\*\*\*\*\*@stud.uni-stuttgart.de<sup>4</sup> (for students) firstname.lastname@institut.uni-stuttgart.de<sup>5</sup> (for employees)

3. Click on "Set up manually"

<sup>4</sup> http://stud.uni-stuttgart.de

<sup>5</sup> mailto:firstname.lastname@institut.uni-stuttgart.de

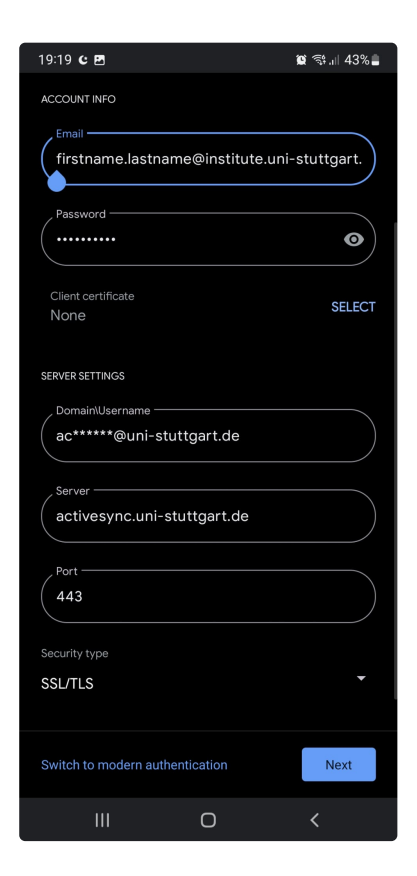

4. Enter the following Data:

"Password": Password of your Account. Under Server settings "Domain/Username" write your ac- Email-Account. Write "activesync.uni-stuttgart.de<sup>6</sup>" under Server Under Port write the Number 443.

5. Click on Next and you are finished.

<sup>6</sup> http://activesync.uni-stuttgart.de